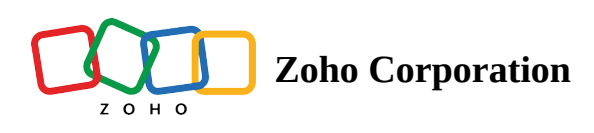

# **Global Add**

Global Add makes it easy to add tasks, task lists, issues, phases, timesheets, forums, projects, and users without navigating to their specific modules. Simply click  $\pm$  on the upper right corner of the top band to add new entries.

|                                                                                                    | Task            |                |                |                      |  |
|----------------------------------------------------------------------------------------------------|-----------------|----------------|----------------|----------------------|--|
| Welcome Monica Hemsworth         Company: Zylker Corporations, Chennal         623       78       15                                                                            | Task            | 送<br>Bug       | Ö<br>Timesheet | ~                    |  |
| Open Tasks Closed Tasks Open                                                                                                    | Project         | ♀<br>User      | 다<br>Milestone |                      |  |
| <ul> <li>My Milestones</li> <li>Hardware installation</li> <li>Donnelly Apartments Construction</li> </ul>                                                                      | ≚=<br>Task List | ¶€)<br>Forum   | िं<br>Event    | E - E - E - × 24 ☆ C |  |
|                                                                                                    | Document        | ू!<br>Time-off | 段<br>Meeting   |                      |  |
|                                                                                                    |                 |                |                |                      |  |
|                                                                                                    |                 |                |                |                      |  |
| If My Expense > Expense Claims +         DATE       PROJECT         06/07/2022       Donnelly Apartments Construction         06/07/2022       Donnelly Apartments Construction |                 |                |                |                      |  |

## Use cases

.Ö.

**Sales**: Sales reps are mostly on the go, and many a times tasks are added on the go. In such circumstances, sales reps can use this **Global Add** feature to quickly add the task rather than the time-consuming steps of choosing the project, switching to the Tasks tab, then adding the task.

**Construction**: When you have multiple issues to be added across multiple projects, navigating inside each project to add them can be cumbersome. You can use the **Global Add** option to add issues to the projects from a single page.

**Software development/ IT**: Developers can work on many tasks at once. This **Global Add** option makes it simple to add a new task to a project and upload a new document to another project.

#### **Benefits**

- Add work items from any page.
- Add work items without leaving the current page.
- Immediately open the work item if needed.

#### Task

- 1. Click  $\pm$  in the top band of Zoho Projects.
- 2. Hover over **#** to view more options.Select Task option.
- 3. Fill in the details and then click Add. Click Add More to save and add another task.

#### **Task List**

- 1. Click  $\pm$  in the top band of Zoho Projects.
- 2. Hover over **to** view more options.
- 3. Select Task List.
- 4. Fill in the details and click **Add**.

#### Issue

- 1. Click  $\pm$  in the top band of Zoho Projects.
- 2. Hover over **to** view more options.
- 3. Select Issue.
- 4. Fill in the details and click Add. Click Add More to save and add another task.

## Phase

- 1. Click  $\pm$  in the top band of Zoho Projects.
- 2. Hover over 🗰 to view more options.
- 3. Select Phase.
- 4. Fill in the details and click **Add**.
  - Select *Internal* if the visibility is only to the project users.
  - Select *External* if the visibility is to both client and project users.
- 5. Click **Add** to save the new phase.

### Timesheet

- 1. Click  $\pm$  in the top band of Zoho Projects.
- 2. Hover over 🗰 to view more options.
- 3. Select Timesheet.
- 4. Fill in the details and click **Add**.

#### Forum

- 1. Click  $\pm$  in the top band of Zoho Projects.
- 2. Hover over 🗰 to view more options.
- 3. Select Forum.
- 4. Enter a title for your forum, type a brief on your title in the Description section, attach files, and choose a Category (if any).
- 5. Click **Publish** to post the forum.

## Project

- 1. Click  $\pm$  in the top band of Zoho Projects.
- 2. Hover over 🗰 to view more options.
- 3. Select Project.
- 4. Fill in the details and click **Add**.

#### Users

- 1. Click + in the top band of Zoho Projects.
- 2. Hover over 🗰 to view more options.
- 3. Select Users.
- 4. For Existing Users, select the email addresses of the user and then click **Add**.
- 5. For New Users, enter the email addresses, select the *Role*, *Profile*, and enter the *Rate Per Hour*. Click **Add**.

#### **Events**

- 1. Click  $\pm$  in the top band of Zoho Projects.
- 2. Hover over 🗰 to view more options.
- 3. Select Event.
- 4. Select a project and enter an event title.
- 5. Set the start and end date for the event.
- 6. Schedule a reminder, add a location, and add comments if required.
- 7. Set a frequency for the event.
- 8. Click Save.

# Documents

- 1. Click  $\pm$  in the top band of Zoho Projects.
- 2. Hover over 🗰 to view more options.
- 3. Select Document.
- 4. Select a project.
- 5. Attach your files and click **Add**.

# Time-Off

This requires <u>Zoho People integration</u>.

- 1. Click  $\boxplus$  in the top band of Zoho Projects.
- 2. Hover over 🗰 to view more options.
- 3. Select Time-Off.
- 4. Fill in the details and submit.

# Meeting

This requires Zoho Meeting integration.

- 1. Click + in the top band of Zoho Projects.
- 2. Hover over 🗰 to view more options.
- 3. Select Meeting.
- 4. Fill in the details and then click **Save**.

#### More Reads

Back to help Overview Portal Home Keyboard Shortcuts

https://help.zoho.com/portal/en/kb/projects/portal-home/global-add/articles/global-add-projects